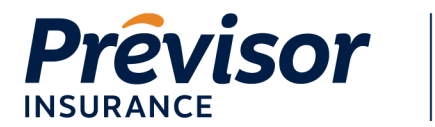

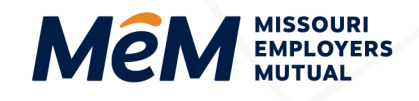

# **Self-Reporting Payroll Reports**

Portal Instruction Guide – Policyholders

Click on any Table of Contents section to go directly to that section.

| Submit Payroll Report   | 1 |
|-------------------------|---|
| Revise a Payroll Report | 5 |
| Review a Payroll Report | 7 |
| Where to Get Help       | 8 |

**NOTE:** This instruction guide is for policyholders on a self-reporting payment plan who report payroll on the MEM Customer Portal. Policyholders on the Pay as You Go payment plan can reference the <u>InsurePay User Guide</u> and log in to the <u>InsurePay Portal</u> to report payroll.

NOTE: Log in to the Customer portal using Google Chrome, Microsoft Edge, or Mozilla Firefox.

## **Submit Payroll Report**

1. Select View MEM Payroll Schedule on the customer portal home screen.

| Britishin Derive<br>Britishin Amerikan | THE              | MOST OUT OF  | OUR POLICY                                     | VIEW<br>POLICYH<br>CHECKL | THE<br>IOLDER<br>IST >> |
|----------------------------------------|------------------|--------------|------------------------------------------------|---------------------------|-------------------------|
| my's Store (1                          | 0000463582)      |              |                                                |                           |                         |
| Billing Summar                         | y                |              |                                                |                           | View Billing Details    |
| Current balance due                    | Past due balance | Last payment | Payment plan                                   | Auto pay                  | Status                  |
| \$0.00                                 | \$0.00           | \$0.00       | Monthly Reporting<br>View MEM payroll schedule | No                        | Good Standin            |

🚔 1.800.442.0598

2. Select the **Pencil** icon under Actions on the Payroll Reporting Schedule next to the report you wish to submit.

| Period Start Date ~ | Period End Date ~ | Due Date 🗸 | Status ~    | Total Cost 🗸 | Actions |
|---------------------|-------------------|------------|-------------|--------------|---------|
| 01/01/2024          | 02/01/2024        | 02/21/2024 | Scheduled   | -            |         |
| 12/01/2023          | 01/01/2024        | 01/22/2024 | In Progress |              | 1       |

1.800.442.0593

오 101 N Keene St, Columbia, MO 65201

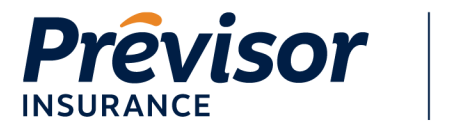

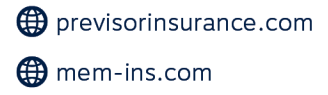

3. Enter the Number of Employees and the Gross Payroll for the reporting period.

Mem MISSOURI EMPLOYERS MUTUAL

4. Select Next.

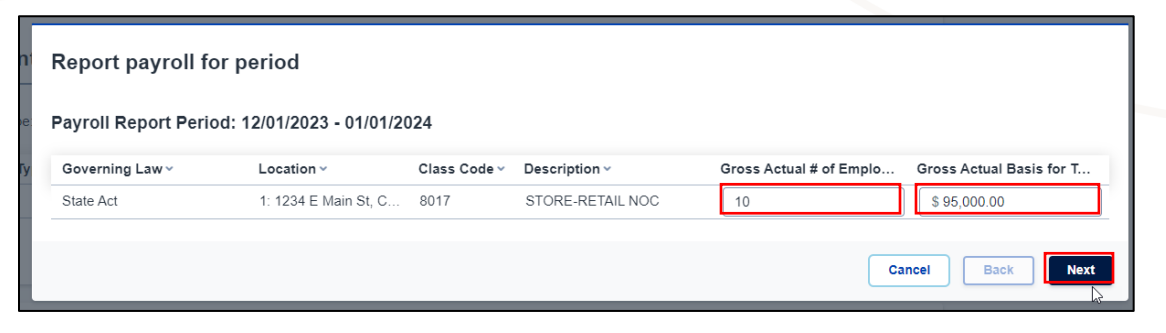

MISSOURI

- 5. Review the Calculated Payroll for the reporting period. If edits are needed, select Back.
- 6. Select Submit to process the report.

| Review Calcu      | lated Payroll for Period: 12/01/2023 | - 01/01/2024 |           |        |          |
|-------------------|--------------------------------------|--------------|-----------|--------|----------|
| Missouri          |                                      |              |           |        |          |
| Class Code ~      | Description ~                        |              | Payroll ~ | Rate ~ | Amount ~ |
| 8017              | STORE-RETAIL NOC                     |              | \$95,000  | 1.4500 | \$1,378  |
|                   | Manual Premium                       |              | -         |        | \$1,378  |
| 4                 | Subject Premium                      |              | 121       | 5      | \$1,378  |
|                   | Modified Premium                     |              |           |        | \$1,378  |
|                   | Standard Premium                     |              | 1.00      |        | \$1,378  |
| -                 | Total Premium                        |              | 121       | 1      | \$1,378  |
|                   | Total Cost                           |              |           |        | \$1,378  |
| Premium Fact      | tors:                                | Value ~      |           |        |          |
| PL Incompany 1 in | ait Easter                           | 1            |           |        |          |

7. Review the pre-filled Payment Amount or manually update the amount and select Pay Now to avoid service fees.

| Report payroll for period                                      |                                                  |                |
|----------------------------------------------------------------|--------------------------------------------------|----------------|
| Confirmation:                                                  |                                                  |                |
| Success: Your payroll report has been submitted. Pay the total | I payment due now to avoid service fees.         |                |
| Policy Number<br>Reporting Period<br>Due Date                  | 3016247<br>12/01/2023 - 01/01/2024<br>01/22/2024 |                |
| Total cost calculated for<br>period                            | \$ 1378                                          |                |
| Available credit                                               | \$ 0                                             |                |
| Total amount due                                               | \$ 1378                                          |                |
| Payment amount                                                 | \$ 1,378.00                                      |                |
|                                                                |                                                  | Cancel Pay Now |

NOTE: If your account is set to the Auto Pay Reporting payment plan, select Close, as your payment will be drafted 20 days from the date the report is submitted.

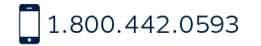

🚔 1.800.442.0598

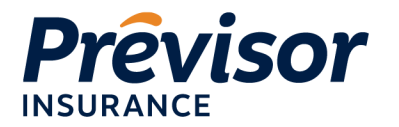

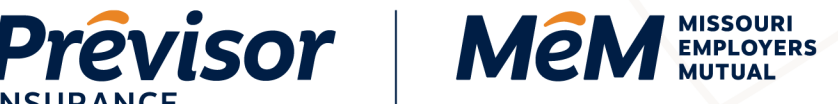

8. Complete all the appropriate fields in the payment box.

| Personal Details       |                        |
|------------------------|------------------------|
| Email                  |                        |
| Please enter Email     |                        |
| Payment method         |                        |
| Select Funding Source  | -                      |
| Account Type           | Account Holder Type    |
| Routing Number         | 0                      |
| Account Number         | Confirm Account Number |
| Name of Account Holder |                        |

9. Enter a valid Email Address in the Personal Details box.

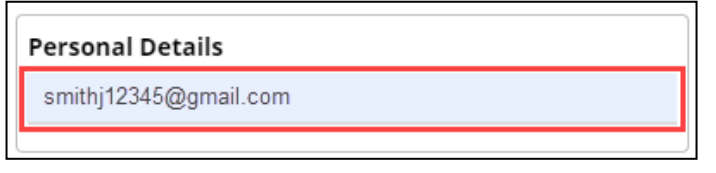

NOTE: Payment confirmation emails will be sent to the email address entered.

10. Select Funding Source - New Bank Account or New Card Account.

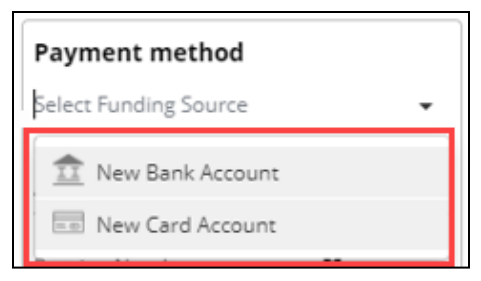

- 11. For a New Bank Account:
  - Select an Account Type. a.
  - b. Select an Account Holder Type.
  - Enter the Routing Number. C.

```
1.800.442.0593
```

🚔 1.800.442.0598

Q 101 N Keene St, Columbia, MO 65201

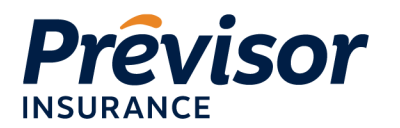

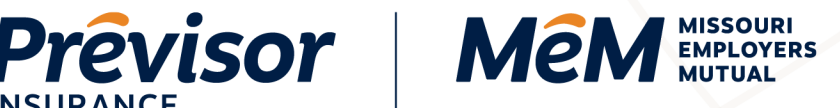

- d. Enter the Account Number.
- Confirm Account Number. e.
- f. Enter the Name of the Account Holder.
- g. Check the Agreement Box.
- h. Select Pay Dollar Amount.

| • | Account Holder Type 🔹  |
|---|------------------------|
| 0 |                        |
| 0 | Confirm Account Number |
|   |                        |
|   |                        |
|   | •                      |

- 12. For a New Card Account:
  - a. Enter the Card Number, CVV and Exp. Date.
  - b. Enter the Name on the Card.
  - c. Enter Billing Address Line 1.
  - d. Enter City, State, and Zip Code.
  - e. Check the Agreement Box.
  - Select Pay Dollar Amount. f.
- 13. The Payment Successful screen is presented.

| Payment method                    |
|-----------------------------------|
| New Card Account                  |
| Please select Funding Source      |
| Card Number 🗾 🚾 🚺 CVV Exp. Date   |
| Name on Card                      |
|                                   |
| Billing Address                   |
| Address Line 1                    |
| City Alabama 🗸 Zip Code           |
| agree to the Terms and Conditions |
| PAY \$43004.91                    |
|                                   |

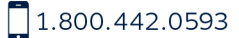

Q 101 N Keene St, Columbia, MO 65201

🚔 1.800.442.0598

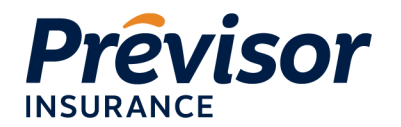

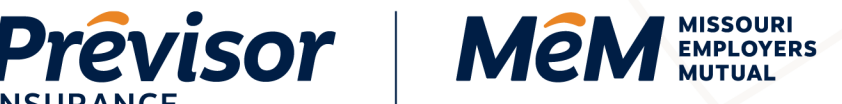

### **Revise a Payroll Report**

1. Select View MEM Payroll Schedule on the customer portal home screen.

|                 | т                | START GETTING<br>THE MOST OUT OF | YOUR POLICY  | VIEW<br>POLICYH<br>CHECKL | THE<br>IOLDER<br>JST >> |
|-----------------|------------------|----------------------------------|--------------|---------------------------|-------------------------|
| my's Store (10  | 0000463582)      |                                  |              |                           |                         |
|                 |                  |                                  |              |                           |                         |
| Billing Summary | 4                |                                  |              |                           | View Billing Details    |
| Billing Summary | Past due balance | Last payment                     | Payment plan | Auto pay                  | View Billing Details    |

2. Select the Pencil icon under Actions on the Payroll Reporting Schedule next to the report you wish to revise.

| Payroll Reporti     | ng Schedule       |            |           |              |                       |
|---------------------|-------------------|------------|-----------|--------------|-----------------------|
| Period Start Date ~ | Period End Date ~ | Due Date ~ | Status 🛩  | Total Cost 🗸 | Actions               |
| 01/01/2024          | 02/01/2024        | 02/21/2024 | Scheduled |              | Revise Payroll Report |
| 12/01/2023          | 01/01/2024        | 01/22/2024 | Completed | \$1,378.00   | 6                     |
| 10 v Results of 12  |                   |            |           |              | < Prev 1 2            |

- 3. Update the Number of Employees and the Gross Payroll for the reporting period.
- 4. Select Next.

| Report payroll fo    | or period                 |              |                  |                         |                          |
|----------------------|---------------------------|--------------|------------------|-------------------------|--------------------------|
| Payroll Report Perio | od: 12/01/2023 - 01/01/20 | 024          |                  |                         |                          |
| Governing Law 🗸      | Location ~                | Class Code 🗸 | Description ~    | Gross Actual # of Emplo | Gross Actual Basis for T |
| State Act            | 1: 1234 E Main St, C      | 8017         | STORE-RETAIL NOC | 10                      | \$ 95,000.00             |
|                      |                           |              |                  | Cz                      | incel Back Next          |

5. Review the Calculated Payroll for the reporting period. If edits are needed, select Back.

1.800.442.0593

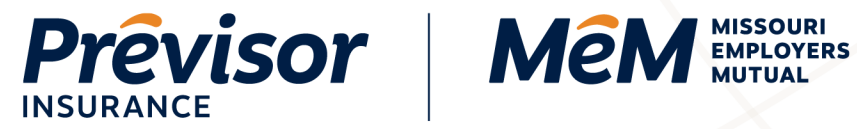

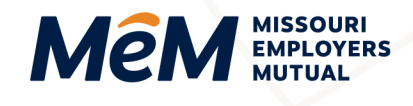

6. Select Submit to process the report.

| Aissouri     |                  |           |        |          |
|--------------|------------------|-----------|--------|----------|
| Class Code ~ | Description ~    | Payroll ~ | Rate ~ | Amount ~ |
| 8017         | STORE-RETAIL NOC | \$95,000  | 1.4500 | \$1,378  |
| -            | Manual Premium   | -         |        | \$1,378  |
| 4            | Subject Premium  | 121       | 9      | \$1,378  |
|              | Modified Premium |           |        | \$1,378  |
| -            | Standard Premium |           | -      | \$1,378  |
| -            | Total Premium    | 121       | 2      | \$1,378  |
|              | Total Cost       |           |        | \$1,378  |

7. Once your payroll has been revised, select **Close** on the confirmation screen.

| Report payroll for period                                 |                                                           |
|-----------------------------------------------------------|-----------------------------------------------------------|
| Confirmation:                                             |                                                           |
| Success: Your payroll report has been revised. The differ | ence in your billing will be applied to the next invoice. |
| Deline Number                                             | 2040047                                                   |
| Policy Number<br>Reporting Period                         | 3016247<br>12/01/2023 - 01/01/2024                        |
| Due Date                                                  | 01/21/2024                                                |
| Total cost calculated for<br>period                       | <sup>37</sup> \$ 1523                                     |
|                                                           | Close                                                     |

1.800.442.0593

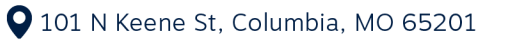

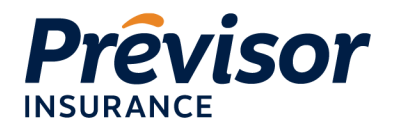

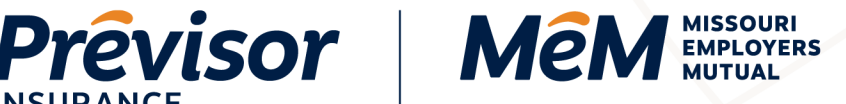

### **Review a Payroll Report**

1. Select View MEM Payroll Schedule on the customer portal home screen.

| Good aftern                | ioon!                      |                        |                                                                |                           |                         |
|----------------------------|----------------------------|------------------------|----------------------------------------------------------------|---------------------------|-------------------------|
|                            | S<br>THE                   | MOST OUT OF            | OUR POLICY                                                     | VIEW<br>POLICYH<br>CHECKL | THE<br>IOLDER<br>IST >> |
| Amy's Store (1             | 0000463582)                |                        |                                                                |                           |                         |
| Billing Summary            | 1                          |                        |                                                                | 8                         | View Billing Details    |
| Current balance due \$0.00 | Past due balance<br>\$0.00 | Last payment<br>\$0.00 | Payment plan<br>Monthly Reporting<br>View MEM payroll schedule | Auto pay<br>No            | Status<br>Good Standing |
| Make a Payment             |                            |                        |                                                                |                           |                         |

2. Select the Exclamation Point icon under Actions on the Payroll Reporting Schedule next to the report you wish to view.

| Period Start Date ~ | Period End Date ~ | Due Date ~ | Status ~  | Total Cost ~ | Actions             |
|---------------------|-------------------|------------|-----------|--------------|---------------------|
| 01/01/2024          | 02/01/2024        | 02/21/2024 | Scheduled | -            | View Payroll Report |
| 12/01/2023          | 01/01/2024        | 01/22/2024 | Completed | \$1,378.00   | / 0                 |

3. Review the previously entered payroll information. To view the calculated payroll, select Next.

| Report payroll fo    | or period                 |              |                  |                                                  |
|----------------------|---------------------------|--------------|------------------|--------------------------------------------------|
| Payroll Report Perio | od: 12/01/2023 - 01/01/20 | )24          |                  |                                                  |
| Governing Law 🗸      | Location ~                | Class Code 🗸 | Description ~    | Gross Actual # of Emplo Gross Actual Basis for T |
| State Act            | 1: 1234 E Main St, C      | 8017         | STORE-RETAIL NOC | 10 \$95,000.00                                   |
|                      |                           |              |                  | Cancel Back Next                                 |

1.800.442.0593

🚔 1.800.442.0598

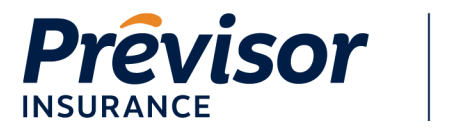

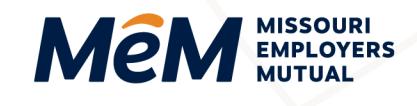

4. For a copy of your completed report, select Print.

| issouri      |                  |           |        |          |
|--------------|------------------|-----------|--------|----------|
|              |                  |           |        |          |
| Class Code ~ | Description ~    | Payroll ~ | Rate ~ | Amount ~ |
| 8017         | STORE-RETAIL NOC | \$105,000 | 1.4500 | \$1,523  |
|              | Manual Premium   | 100       | -      | \$1,523  |
| -            | Subject Premium  | -         |        | \$1,523  |
| -            | Modified Premium | -         | -      | \$1,523  |
| -            | Standard Premium | -         |        | \$1,523  |
| -            | Total Premium    | -         | -      | \$1,523  |
| -            | Total Cost       |           | -      | \$1,523  |

#### Where to Get Help

If this document does not address your questions, please contact **Customer Care** at <u>customercare@mem-ins.com</u> or 800.442.0593.

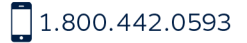